# Hystax Acura Installation Guide (GCP)

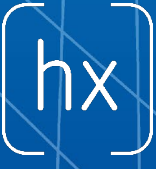

1250 Borregas Avenue Sunnyvale, CA 94089 | <u>info@hystax.com</u> | +1 628 251 1280

# 1. Upload Acura and Cloud Agent images to the cloud

Download Acura and Cloud Agent archives provided by Hystax. Go to "Storage  $\rightarrow$  Browser" section in GCP UI and open one of your buckets. Create one if there are no buckets.

Upload the archives to the selected bucket:

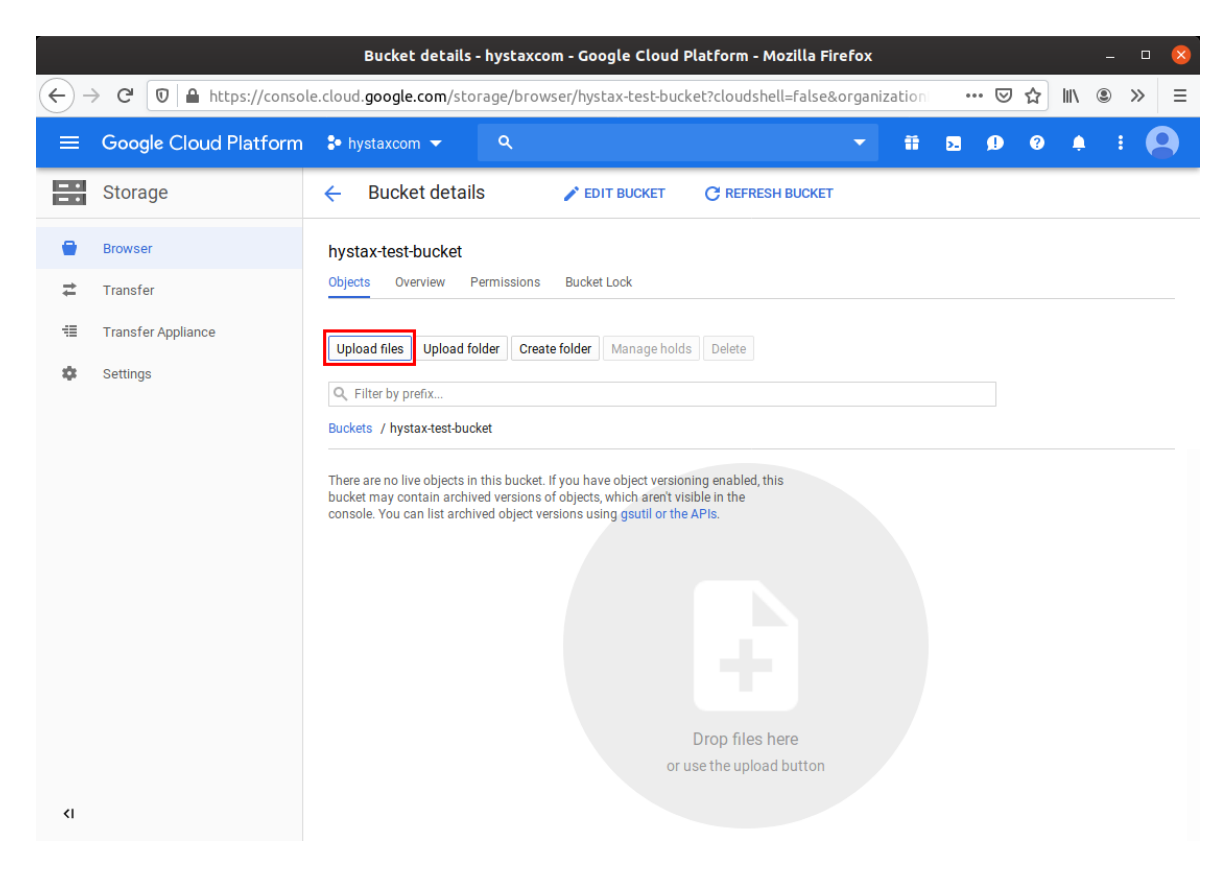

Wait till the upload is finished.

#### 2. Create an image for Acura

Go to "Compute Engine  $\rightarrow$  Images" section in GCP UI and press "Create image".

- Set "Cloud storage file" as a source.
- Choose the Acura archive as the cloud storage image file.
- Choose the region you will use for Acura instance deployment.
- Image name is not important, you can put something like "hystax-acura" there.

# hx

#### Hystax Inc.

| 1250 Borregas Avenue Sunnyvale, | CA 94089   <u>info</u> | <u>o@hystax.com</u>   +1 | 628 251 1280 |
|---------------------------------|------------------------|--------------------------|--------------|
|---------------------------------|------------------------|--------------------------|--------------|

|                                                                  | Compute E               | ngine - hystaxcom - Google Cloud Platform - Mozilla Firefox 🛛 🛛 💈                                            |
|------------------------------------------------------------------|-------------------------|----------------------------------------------------------------------------------------------------|
| $\leftarrow$                                                     | C 🛛 A https://console   | e.cloud.google.com/compute/imagesAdd?project=hy … 👽 😭 💷 🛞 🛪                                                  |
| ≡                                                                | Google Cloud Platform   | 🕏 hystaxcom 👻 🤉 🔍 🍳 👬 🔽 의 🤨 🌲 🗄 🙆                                                                            |
| ۲                                                                | Compute Engine          | ← Create an image                                                                                            |
| e                                                                | VM instances            | Name 🛞                                                                                                    |
| 68                                                               | Instance groups         | Source 🔞                                                                                                    |
|                                                                  | Instance templates      | Cloud Storage file -                                                                                         |
| 日                                                                | Sole-tenant nodes       | Cloud Storage file                                                                                           |
| 0                                                                | Disks                   | named disk.raw. Learn more  hystax-test-bucket/hystax-acura-va-mgr-gcp-3-2-3-feature-gcp-iy4 Browse Browse   |
| <u>_</u>                                                         | Snapshots               | Location                                                                                                    |
|                                                                  | Images                  |                                                                                                    |
| 8                                                                | TPUs                    | Eamily (Ontional)                                                                                            |
| ·%·                                                              | Committed use discounts |                                                                                                    |
| ==                                                               | Metadata                | Description (Optional)                                                                                       |
| Ô                                                                | Health checks           | , Ale                                                                                                    |
|                                                                  | Zones                   | Labels @ (Optional)                                                                                          |
| *                                                                | Network endpoint groups |                                                                                                    |
| ٩                                                                | Operations              | Encryption Data is encrypted automatically. Select an encryption key management solution.  Gonglemanaged key |
| ٢                                                                | Security scans          | No configuration required<br>Customer-managed key                                                            |
| \$                                                               | Settings                | Manage via Google Cloud Key Management Service Customer-supplied key Manage outside of Google Cloud          |
|                                                                  |                         | You will be billed for this image. Compute Engine pricing                                                    |
| ¥.                                                               | Marketplace             | Create Cancel                                                                                                |
| <i< th=""><th></th><th>Equivalent REST or command line</th></i<> |                         | Equivalent REST or command line                                                                              |

Once the image is created, it is safe to remove the Acura archive from the cloud storage bucket.

### 3. Create an image for Cloud Agent

Go to "Compute Engine  $\rightarrow$  Images" section in GCP UI and press "Create image".

- Set "Cloud storage file" as a source.
- Choose the Cloud Agent archive as the cloud storage image file.
- Choose the same region you used for Acura image.
- Image name must be set to "hystax-cati".

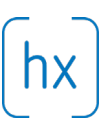

#### Hystax Inc.

| 1250 Borregas Avenue Sunnyvale, CA 940 | 89   <u>info@hystax.com</u>   +1 628 251 1280 |
|----------------------------------------|-----------------------------------------------|
|----------------------------------------|-----------------------------------------------|

|              | Compute E               | ngine - hystaxcom - Google Cloud Platform - Mozilla Firefox 🛛 🛛 😣                                                  |
|--------------|-------------------------|----------------------------------------------------------------------------------------------------|
| $\leftarrow$ | C 🛛 A https://console   | e.cloud.google.com/compute/imagesAdd?project=hy … 🗵 🏠 💵 🛎 🗲                                                        |
| ≡            | Google Cloud Platform   | 🕏 hystaxcom 👻 🤉 🔍 🤉 🔹 🔍                                                                                            |
| ۲            | Compute Engine          | ← Create an image                                                                                                  |
| Ē            | VM instances            | Name 🚱                                                                                                    |
| <b>6</b> 0   | Instance groups         |                                                                                                    |
|              | Instance templates      | Cloud Storage file 👻                                                                                               |
| 日            | Sole-tenant nodes       | Cloud Storage file                                                                                                 |
| 2            | Disks                   | named disk.raw.Learn more  hystax-test-bucket/hystax-cati.tar.gz  Browse                                           |
| 0            | Snapshots               | Location    Location                                                                                               |
|              | Images                  | Regional                                                                                                    |
| 8            | TPUs                    | Family (Optional)                                                                                                  |
| ·%·          | Committed use discounts |                                                                                                    |
| E            | Metadata                | Description (Optional)                                                                                             |
| a            | Health checks           |                                                                                                    |
| 56           | Zones                   | Labels @ (Optional)                                                                                                |
| **           | Network endpoint groups |                                                                                                    |
| ٢            | Operations              | Encryption<br>Data is encrypted automatically. Select an encryption key management solution.<br>Google-managed key |
| ۲            | Security scans          | No configuration required Customer-managed key                                                                     |
| ٠            | Settings                | Manage via Google Cloud Key Management Service Customer-supplied key Manage outside of Google Cloud                |
|              |                         |                                                                                                    |
| *            | Marketplace             | You will be billed for this image. Compute Engine pricing                                                          |
|              |                         | Create                                                                                                    |
| <1           |                         | Equivalent REST or command line                                                                                    |

Once the image is created, it is safe to remove the Cloud Agent archive from the cloud storage bucket.

# 4. Create firewall rules for Acura instance

Go to "VPC network  $\rightarrow$  Firewall rules" section in GCP UI. Create a new rule.

- Choose the network you will use for Acura deployment.
- Set "acura" in "Target tags".
- Allow the following ports:
  - tcp: 22, 80, 443, 4443, 30080, 30081, 30082
  - udp: 12201

## Hystax Inc.

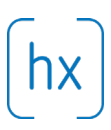

#### 1250 Borregas Avenue Sunnyvale, CA 94089 | info@hystax.com | +1 628 251 1280

|                                            | VPC networ            | rk - hystaxcom - Google Cloud Platform - Mozilla Firefox – 🛛                                                                                         | 8 |
|--------------------------------------------|-----------------------|----------------------------------------------------------------------------------------------------|---|
| $\leftarrow$                               | C 🖸 🔒 https://consol  | le.cloud.google.com/networking/firewalls/add 🚥 🖂 🕅 🕲 »                                                                                               | ≡ |
|                                            | Google Cloud Platform | 🕏 hystaxcom 👻 🔍 🤉 🕄 🗣 😨 🕦 😨 🚺 🔅 🞑                                                                                                    |   |
| 11                                         | VPC network           | ← Create a firewall rule                                                                                                    |   |
| 8                                          | VPC networks          | Firewall rules control incoming or outgoing traffic to an instance. By default,<br>incoming traffic from outside your network is blocked. Learn more |   |
| C                                          | External IP addresses | Name 💿                                                                                                    |   |
| 85                                         | Firewall rules        | acura-allow-ports                                                                                                    |   |
| 24                                         | Routes                | Description (Optional)                                                                                                    |   |
| Ŷ                                          | VPC network peering   | li.                                                                                                    |   |
|                                            | Shared VPC            | Logs<br>Turning on firewall logs can generate a large number of logs which can increase costs in<br>Stankdriver Learn more                           |   |
| \$                                         | Serverless VPC access |                                                                                                    |   |
| ¥                                          | Serveness vi o access | Network                                                                                                    |   |
|                                            |                       | default 👻                                                                                                    |   |
|                                            |                       | Priority<br>Priority can be 0 - 65535 Check priority of other firewall rules                                                                         |   |
|                                            |                       | 1000                                                                                                    |   |
|                                            |                       | Direction of traffic @ Ingress                                                                                                    |   |
|                                            |                       | Action on match                                                                                                    |   |
|                                            |                       | Allow     Deny                                                                                                    |   |
|                                            |                       | Targets 📀                                                                                                    |   |
|                                            |                       | Specified target tags 👻                                                                                                    |   |
|                                            |                       | Target tags                                                                                                    |   |
|                                            |                       | Source filter                                                                                                    |   |
|                                            |                       | IP ranges                                                                                                    |   |
|                                            |                       | Source IP ranges                                                                                                    |   |
|                                            |                       | 0.0.0.0/0 🔇                                                                                                    |   |
|                                            |                       | Second source filter 💿 None 👻                                                                                                    |   |
|                                            |                       | Protocols and ports 🔞                                                                                                    |   |
|                                            |                       | Allow all     Specified protocols and ports                                                                                                    |   |
|                                            |                       | ✓ tcp: 22, 80, 443, 4443, 30080, 30081, 30082                                                                                                    |   |
|                                            |                       |                                                                                                    |   |
|                                            |                       | protocols, comma separated, e.g. ah, sctp                                                                                                    |   |
|                                            |                       | > Disable rule                                                                                                    |   |
|                                            |                       | Create Cancel                                                                                                    |   |
|                                            |                       | Equivalent REST or command line                                                                                                    |   |
| <i< th=""><th></th><th></th><th></th></i<> |                       |                                                                                                    |   |

1250 Borregas Avenue Sunnyvale, CA 94089 | info@hystax.com | +1 628 251 1280

# 5. Create firewall rules for Cloud Agent

During replications, Acura will automatically create Cloud Agent instances and talk to them over the private network. Make sure that there is a firewall rule that permits communication inside your network.

For the "default" network this rule is already created by Google:

| default-allow-internal | Ingress | Apply to all | IP ranges: 10.128.0.0/9 | tcp:0-65535<br>udp:0-65535<br>icmp | Allow | 65534 | default |
|------------------------|---------|--------------|-------------------------|------------------------------------|-------|-------|---------|
|                        |         |              |                         | icmp                               |       |       |         |

If you are going to deploy Acura to a non-default network, create a similar rule for this network:

- Set "Targets" into "All instances in the network".
- Set "IP ranges" to the CIDR range of your network.
- Allow all ports.

### 6. Create Acura instance

Go to "Compute Engine  $\rightarrow$  VM instances" section in GCP UI and press "Create Instance".

• Choose "n1-standard-2" flavor or better.

• In "Boot disk" choose Acura image from "Custom Images" tab and set the disk size to be at least 100GB. SSD disk type is recommended.

• Allow full access to all cloud APIs for this instance. Acura won't be able to run without cloud API access.

• Open "Management, security, disks, networking, sole tenancy" spoiler and navigate to "Networking" tab:

• Put "acura" to "Network tags". This will enable the firewall rule created earlier.

• Edit the default network interface: create a fixed external IP instead of ephemeral. This will prevent Acura from losing its public IP on shutdown/reboot.

Press "Create" to run Acura instance.

Note that you don't need to create Cloud Agent instances: Acura will run them automatically using the image created earlier.

# Hystax Inc.

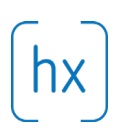

#### 1250 Borregas Avenue Sunnyvale, CA 94089 | info@hystax.com | +1 628 251 1280

|    | Google Cloud Platform \$• hy                                                              | staxcom 👻                                                                                                    | ९ 👬 🖪 🕫 😧 🗄                                                                                                    |
|----|-------------------------------------------------------------------------------------------|----------------------------------------------------------------------------------------------------|----------------------------------------------------------------------------------------------------|
|    | Create an instance                                                                        |                                                                                                    |                                                                                                    |
| re | ate a VM instance, select one of the options:                                             |                                                                                                    | Name 🔞                                                                                                    |
|    | New VM instance<br>Create a single VM instance from scratch                               | >                                                                                                    | Region  Cone  Cone |
|    | New VM instance from template<br>Create a single VM instance from<br>an existing template |                                                                                                    | Machine configuration         Image: Configuration (Configuration Configuration Co                                 |
|    | Marketplace<br>Deploy a ready-to-go solution onto<br>a VM instance                        | E                                                                                                    | Series N1 V Powerd by Intel Skylake CPU platform or one of its predecessors Machine tope                                                                                                    |
|    |                                                                                           |                                                                                                    | vCPU         Memory           2         7.5 GB                                                                                                    |
|    |                                                                                           |                                                                                                    | CPU platform and GPU Container  Deploy a container image to this VM instance. Learn more Boot disk New 100 GB SSD persistent disk New 100 GB SSD persistent disk                                                                                                    |
|    |                                                                                           |                                                                                                    | hystax-acura Change                                                                                                    |
|    |                                                                                           |                                                                                                    | Service account  Compute Engine default service account Access scopes Allow default access Allow full access to all Cloud APIs Set access for each API                                                                                                    |
|    |                                                                                           | Allow HTIP' staffic<br>Allow HTIP' staffic<br>Networking Sole Tenancy<br>Networking © (Optional)<br>acura ©<br>Hostname ©<br>Set a custom hostname for this instance or leave it default<br>hystax-acura, europe-west4-a.c.hystaxcom.internal |                                                                                                    |
|    |                                                                                           |                                                                                                    | Network interface                                                                                                    |
|    |                                                                                           |                                                                                                    | Network   default  subnetwork                                                                                                    |
|    |                                                                                           |                                                                                                    | erault (10.164.0.0/20)                                                                                                    |
|    |                                                                                           |                                                                                                    | <ul> <li>Show alias IP ranges</li> <li>External IP <ul> <li>■</li> <li>acura-ip (35204.225.41)</li> <li>▼</li> </ul> </li></ul>                                                                                                    |
|    |                                                                                           |                                                                                                    | Network Service Tier  Premium IP forwarding  Off                                                                                                    |
|    |                                                                                           |                                                                                                    | Public DNS PTR Record<br>Enable<br>PTR domain name                                                                                                    |
|    |                                                                                           |                                                                                                    |                                                                                                    |
|    |                                                                                           |                                                                                                    | Done Cancel                                                                                                    |

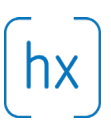

1250 Borregas Avenue Sunnyvale, CA 94089 | <u>info@hystax.com</u> | +1 628 251 1280

# 7. Pass Acura Initial Configuration

Once the VM is started, wait approximately 20 minutes for it to boot up, then open its external IP in a web browser. Please accept the certificate warnings and then you will see the initial configuration page.

| ŀ                                                                                         | ystax Setup Wizard - Mozilla Firefo                  | x                              | - 🗆 😣         |
|-------------------------------------------------------------------------------------------|------------------------------------------------------|--------------------------------|---------------|
| $\leftrightarrow \rightarrow \mathbb{C}$ $\mathbb{O}$ $\mathbb{A}$ https://35.204.225.41: | 1443/setup/                                          | ⊽ ☆ IIN                        | ® ≫ Ξ         |
|                                                                                           | hystax                                               |                                |               |
| 1                                                                                         | 2<br>Step 2                                          | 3                              |               |
| Target cloud configuration                                                                | Admin user creation                                  | Log in                         |               |
| Hystax Initial Configuration Wizard will test constep by clicking the 'Next' button.      | nection to the cloud and all necessary               | access permissions when you go | to the next   |
|                                                                                           |                                                      |                                | Next          |
| Contact support: +16282511280   <u>support@h</u>                                          | <u>rstax.com</u>   <u>Terms of use</u>   <u>Help</u> | © 2019   Hystax   All riq      | ghts reserved |

Press "Next" to run cloud check. If this check fails with permission errors, please verify that Acura instance has full access to all cloud APIs. Note that you will need to shut down the instance to change its permission settings.

After cloud check is complete, an Acura account creation form will appear. Create the account and use it to log in. Congratulations, you are now ready to use Acura!